## 1 VG4 AutoDome® 自动监控系列

## 1.1 VG4 系列用户手册补遗:安装和更新所需的软件

要在 Microsoft® Internet Explorer 中观看来自启用 IP 的 VG4 AutoDome 的实况视频,或者要更改 VG4 AutoDome 配置,您必须在此文件夹中安装下列软件:

- 1. Sun® Java
- 2. Microsoft® .NET 2.x
- 3. Microsoft® DirectX 9.0c
- 4. MPEG-ActiveX 4.24
- 5. ConfigManager 01.60.0074.0

您可以在博世安防系统网站上获得所需软件的最新版本。要查找软件,请按以下说明执行:

- 1. 启动 Web 浏览器访问 http://www.boschsecurity.com.cn 网站。
- 2. 在 Web 页面的左侧窗格中单击 "CCTV" 或 " 产品 " 链接。

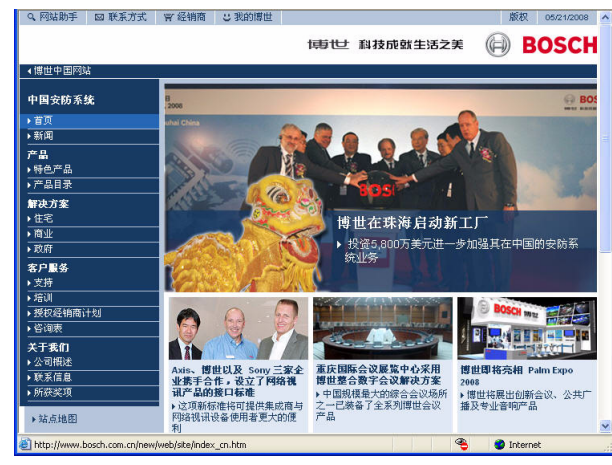

图 1.1 中文主页

3. 在左窗格中的该部分下方,单击"点击查阅简体中文版产品目录"链接。

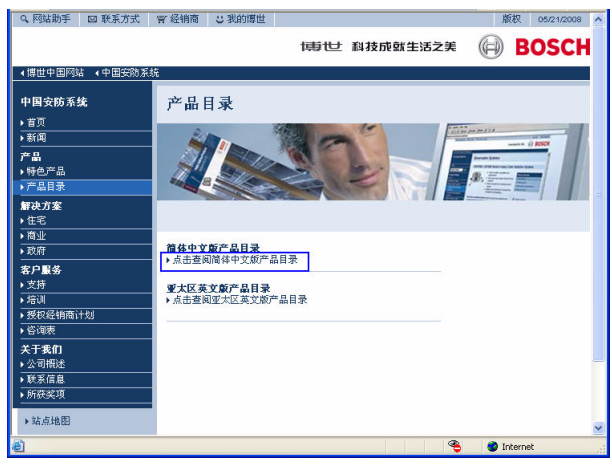

**图 1.2** 产品目录链接

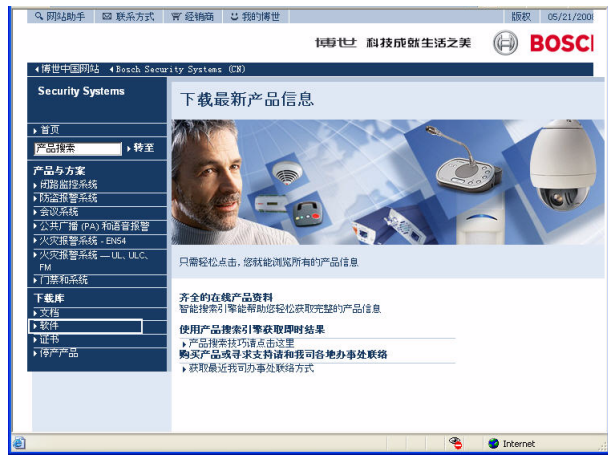

4. 在左窗格中的"下载库"部分下方,单击"软件"链接。

- 图 1.3 软件链接
- 5. 单击"确定"同意遵守"博世软件许可协议"。

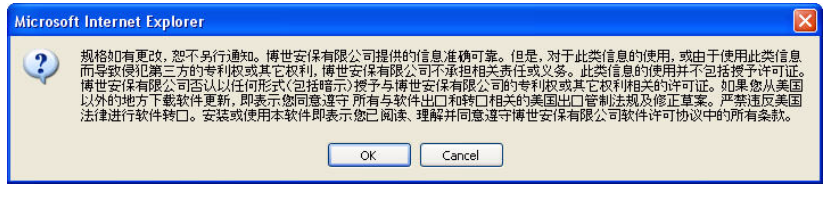

- 图 1.4 博世最终用户许可协议
- 6. 在中间框内的"软件"标题下方,单击"闭路监控系统"链接。

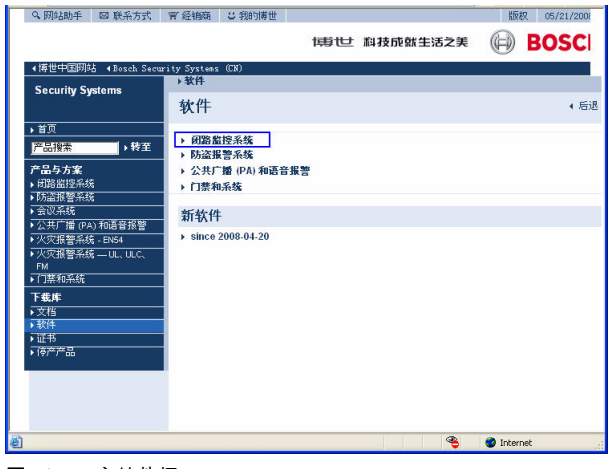

图 1.5 主软件框

7. 单击"自动监控系统"链接访问博世云台摄像机的软件。

| Security Systems           ・ 首页           ア品与方定         ・ 特定           ア品与方定         ・ 特定           ア品与方定         ・ 市街           ・ 田道忠見必然         ・ 防法調整等系統           ・ 公共丁譜 (Pop An 高音振響)         ・ 交流調警系統 = 0.54           ・ 火突飛警系系 = 0.4         ・ 火突飛警系系           ・ 火突飛警系系         ・ 0.4           ・ 大突飛         ・ 日本           ・ 文売         ・ 日本           ・ 文売         ・ 日本           ・ 文売         ・ 日本           ・ 文売         ・ 安浩           ・ 文売         ・ 安浩           ・ 近市         ・ 近市           ・ 後井         ・ 近市           ・ 後井         ・ ビ市           ・ ビ市         ・ ビ市 | <ul> <li>内路, 何路监控系统</li> <li>() 一方式或推進</li> <li>() 一方式或推進</li> <li>() 一方式或指述</li> <li>() 一方式或指述</li> <li>() 一方式</li></ul> |  |  |  |  |
|----------------------------------------------------------------------------------------------------|----------------------------------------------------------------------------------------------------|--|--|--|--|
|----------------------------------------------------------------------------------------------------|----------------------------------------------------------------------------------------------------|--|--|--|--|

图 1.6 云台摄像机链接

|                                     |                                                       |            | _   |
|-------------------------------------|-------------------------------------------------------|------------|-----|
| < 傳世中国則站 ◆Bosch                     | Security Systems (CN)                                 |            |     |
| Security Systems                    |                                                       |            |     |
|                                     | 云台摄像机                                                 |            | •   |
| ▶ 首页                                | Photo-security and a start                            |            |     |
| 产品搜索 → 转                            | 至 AutoDome® 100 系列固定式摄像机系统                            |            |     |
| ***                                 | NET 2.0                                               | <b>FEN</b> |     |
| 厂面马力兼<br>、间歇能均必结                    | ArchivePlayer 2:10.0004                               | ▶ EN       |     |
| 防盗报警系统                              | ConfigManager 01.60.0074.0                            | ▶ EN       |     |
| → 会议系统                              | Configuration Tool for Imaging Devices, Version 3.04  | ▶EN.       |     |
| ▶ 公共广播 (PA) 和语音报警                   | Configuration Tool for Imaging Devices Release Notes, | <b>FEN</b> |     |
| ▶ 火灾报警系统 - EN54                     | Version 3.04                                          |            |     |
| ▶火灾报警系统 — UL、ULC<br>FM              | DirectX 9.0c                                          | <b>FEN</b> |     |
| ·‴<br>▶ 门禁和系统                       | MPEG-ActiveX 4.24                                     | ▶ EN       |     |
| 下我库                                 | Software License Agreement                            | ▶ EN       |     |
| → 文档                                | Sun Java                                              | ▶ EN       |     |
| • 软件                                | VG4 Service Pack, Version 1.01                        | ▶ZH ▶EN    |     |
| ▶ 证书                                | VG4 Service Pack 1.01 Release Notes                   | FZH FEN    |     |
| ▶19/ <sup>1</sup> / <sup>10</sup> m | VG4 Service Pack, Version 1.02                        | <b>FEN</b> |     |
|                                     | VG4 Service Pack 1.02 Release Notes                   | ▶ EN       |     |
|                                     | VG4 Service Pack, Version 1 03                        | NEN.       |     |
|                                     | VC4 Service Pack 1 02 Palance Notes                   |            |     |
|                                     |                                                       |            | 1 1 |

在单击 " 云台摄像机 " 后,浏览器会打开用于 VG4 和 VEZ AutoDomes 的软件下载页面。

图 1.7 VG4 软件下载页面

8. 向下滚动页面至 "AutoDome® TCP/IP 通信模块 " 部分。

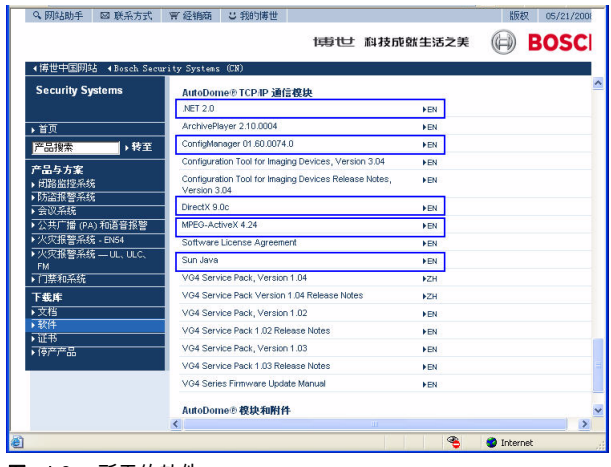

图 1.8 所需的软件

- 9. 右键单击 "EN 选择", 然后从下列软件包的弹出菜单中选择"目标另存为":
  - Sun® Java
  - Microsoft® .NET 2.x
  - Microsoft® DirectX 9.0c
  - MPEG-ActiveX 4.24
  - ConfigManager 01.60.0074.0
- 10. 将每个软件包保存到装有 Microsoft Internet Explorer 的计算机。Internet Explorer 用于查看来自 启用 IP 的 VG4 AutoDome 的实况视频图像。
  - 现在,您应在计算机上保存了以下软件包:
  - MPEG-ActiveXXX\_enUS\_E3366678923.zip (MPEG-ActiveX)
  - DirectXXXX\_enUS\_E2352554507.zip (DirectX)
  - dotnetfx\_enUS\_T5007298827.exe (.NET)
  - jre-15009-windows-i586-p-s\_enUS\_F4150068619.exe (Java)
  - SetupConfigManagerXXXXXXX\_enUS\_F4155139595.exe (ConfigManager)
  - 注:XXX 表示软件版本号。随着软件包的更新,此号码会发生变化。
- 11. 按以下步骤安装软件包:
  - a. 解压 MPEG-ActiveXXX\_enUS\_E3366678923.zip 和 DirectXXXX\_enUS\_E2352554507.zip 文件。确保保持每个软件包的目录结构。
  - b. 双击 jre-15009-windows-i586-p-s\_enUS\_F4150068619.exe 文件启动 Java 安装过程。
  - c. 按照 Java 安装向导的说明完成软件安装。
  - d. 双击 dotnetfx\_enUS\_T5007298827.exe 启动 .NET 安装过程。
  - e. 按照 .NET 安装向导的说明完成软件安装。
  - f. 打开 DirectXXXX 目录。然后,双击 dxsetup.exe 文件启动 DirectX 安装过程。
  - g. 按照 DirectX 安装向导的说明完成软件安装。
  - h. 双击 MPEGAx.exe 启动 MPEG-ActiveX 安装过程。
  - i. 按照 MPEG-ActiveX 安装向导的说明完成软件安装。
  - j. 双击 SetupConfigManagerXXXXXXX\_enUS\_F4155139595.exe 启动 ConfigManager 安 装过程。
  - k. 按照 ConfigManager 安装向导的说明完成软件安装。
- 12. 启动 Microsoft Internet Explorer 并浏览至启用 IP 的 VG4 AutoDome 的 URL。确保在实况页面中 看到实况视频。
- 13. 启动 Configuration Manager 实用程序,验证您的安防系统中是否列出了启用 IP 的 VG4 AutoDomes。 (您可能需要在 Configuration Manager 中配置某些设置。)